# Wi-Fi/接続

| パリコンとUSBで接続する     | 152 |
|-------------------|-----|
| Wi-Fiで接続する        | 153 |
| テザリングオプションを利用する   | 157 |
| Bluetooth®機能を利用する | 157 |
| 赤外線でデータをやりとりする    | 161 |
| 本機の画面を他の機器に表示する   | 162 |

# パソコンとUSBで接続する

USBを利用してパソコンと接続し、本機の内部ストレージ/microSD カード内のデータをパソコンで利用できます。

本機の内部ストレージ/microSDカード内 のデータをパソコンとやりとりする

- ・本機とパソコンを接続するには、USBケーブル(別売)をご使用 ください。
- ・あらかじめ、microSDカードを取り付けておいてください。
- ・データ通信中は、バッテリーやmicroSDカードを取り外さないで ください。
- ・次のような方式で、パソコンとデータのやりとりができます。

| 方式            | 説明                                                                |
|---------------|-------------------------------------------------------------------|
| ストレージ         | 内部ストレージ/microSDカードを外部記録装<br>置として、データをパソコンとやりとりでき<br>ます。           |
| メディア<br>(MTP) | 内部ストレージ/microSDカードに保存されて<br>いる静止画、動画、音楽ファイルなどを、パ<br>ソコンとやりとりできます。 |

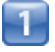

ホーム画面で 🎬 (シンプル) 📀 🕸 (設定)

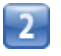

【ストレージ】

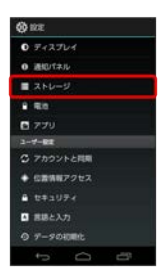

3

📱 🜔 USBでパソコンに接続] 🌔 接続方式を選択

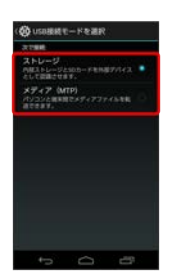

4

本機とパソコンをUSBケーブルで接続する

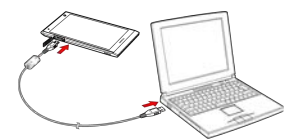

■ 本機の内部ストレージ/microSDカード内のファイルを、パソコンで直接操作できるようになります。

・接続方式を ストレージ にしているときは、 ストレージON を タップし、 OK をタップしてください。

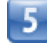

パソコンに表示される指示に従って操作 🕥 パソコンのファイルや 内部ストレージ/microSDカードのファイルをコピー

■ データのやりとりが完了します。

## Wi-Fiで接続する

本機はWi-Fi(無線LAN)に対応しており、ご家庭のWi-Fi環境など を通じて、インターネットを利用できます。

## アクセスポイントを選択して接続する

検出したアクセスポイント(Wi-Fiネットワーク)を選択して、接続 します。

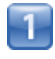

ホーム画面で 🗱 (シンプル) 📀 🕸 (設定)

2

Wi-Fi

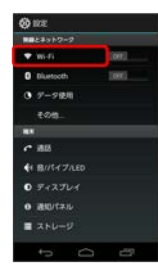

📢 Wi-Fi設定画面が表示されます。

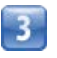

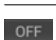

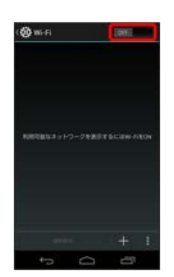

📢 Wi-FiがONになります( 🔼 表示)。

・Wi-Fi設定を無効にするときは、 ○N をタップします
 ( OFF 表示)。

# 4

アクセスポイントをタップ 🜔 パスワードを入力 🌔 接続

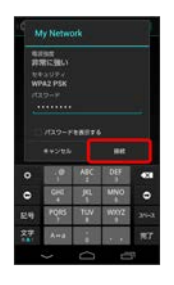

📢 接続が完了します。

- ・パスワードは、ご家庭用の無線LANルーターであれば、「WEP」 や「WPA」、「KEY」などと、ルーター本体にシールで貼られて いる場合があります。詳しくは、ルーターのメーカーにお問い合 わせください。また、公衆無線LANのパスワードはご契約のプロ バイダーにご確認ください。
- ・セキュリティで保護されていないアクセスポイントのときは、パ
   スワードを入力する必要はありません。

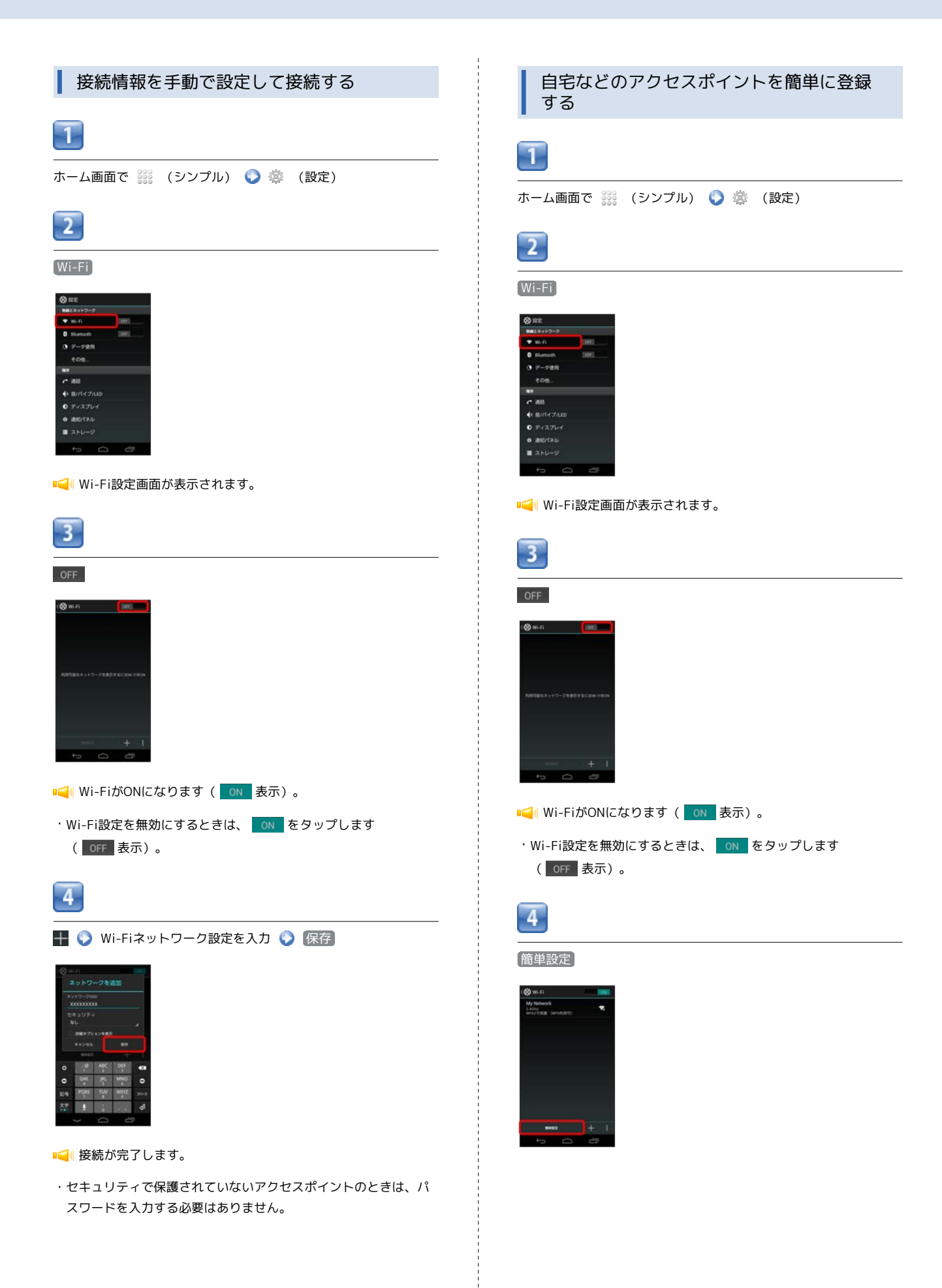

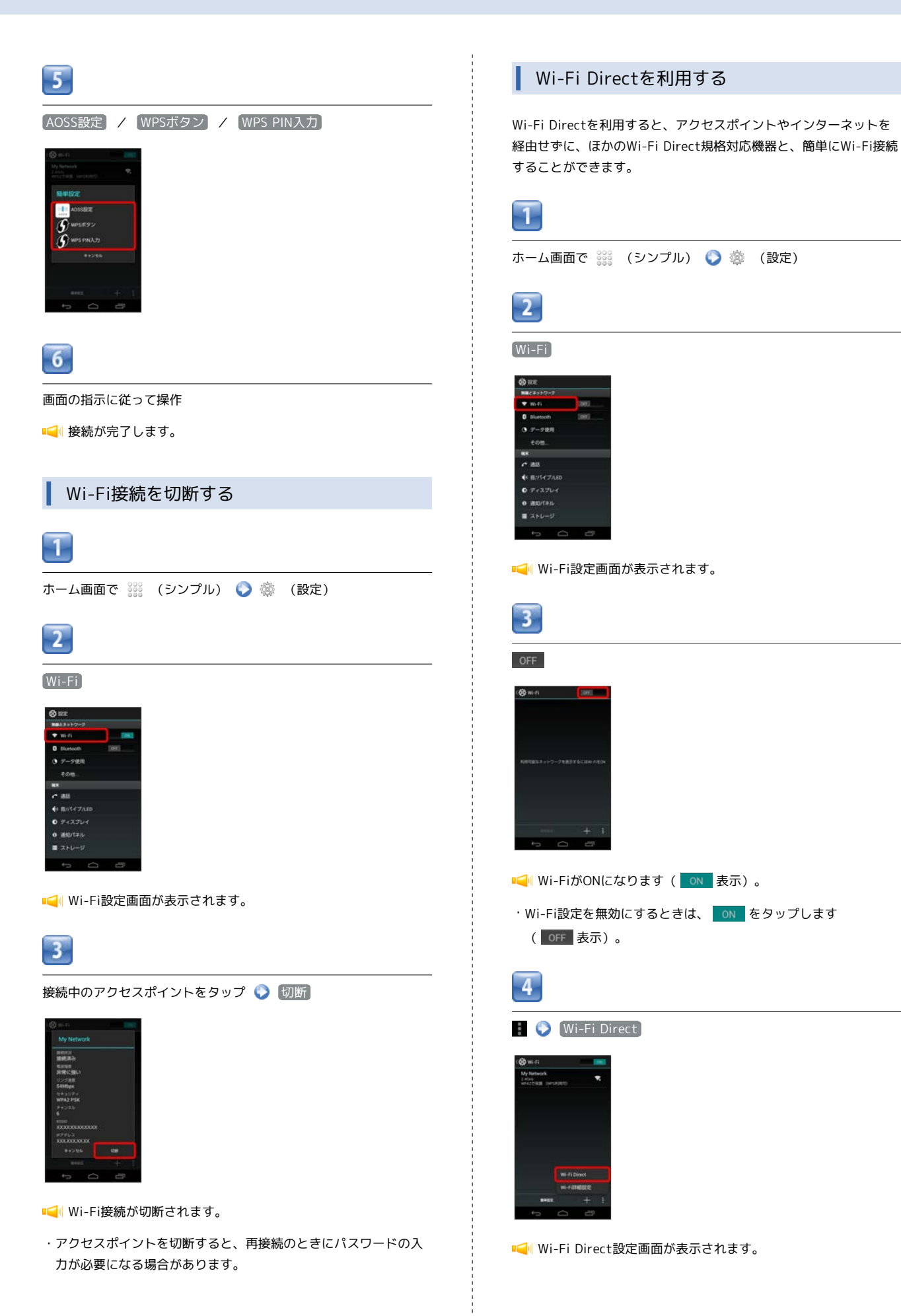

### 5

#### 相手機器で接続を承認する

- 📢 Wi-Fi Directで接続されます。
- 一定時間接続の承認がなかった場合、接続の要求が解除されます。
- ・接続済みの機器をタップして OK をタップすると、接続を停止できます。
- Wi-Fi接続を最適化するための自動更新について

Wi-Fi接続している場合、接続を最適化するための設定を自動的 に受信/更新することがあります。 Wi-Fi設定時の操作

接続中のアクセスポイントの状況を確認する

Wi-Fi設定画面で、アクセスポイントをタップ

■● 接続状況、電波強度、リンク速度、セキュリティ、チャンネル、BSSID、IPアドレスが表示されます。

#### 接続を一時停止するタイミングを設定する

Wi-Fi設定画面で 📕 📀 Wi-Fi詳細設定 💽 Wi-Fiのスリー プ設定 📀 設定項目をタップ

#### 使用する周波数帯域を指定する

 Wi-Fi設定画面で
 Wi-Fi詳細設定
 Wi-Fi周波数帯

 域
 シ
 設定項目をタップ

#### 自動スキャン間隔を設定する

Wi-Fi設定画面で 📲 📎 Wi-Fi詳細設定 🚫 自動スキャン間 隔の設定 🕟 設定項目をタップ

#### アクセスポイントを削除する

Wi-Fi設定画面で、アクセスポイントをロングタッチ 🕥 🖈 🛛

AutoIP機能を使ったネットワーク接続を行う設定に する

Wi-Fi設定画面で 📘 📀 Wi-Fi詳細設定 🜍 AutoIP機能を 有効にする

- · AutoIP機能を有効にする をタップするたびに、設定(■)
   / 解除(■) が切り替わります。
- ・確認画面が表示されたときは、画面の指示に従って操作してく ださい。

Wi-Fi Direct利用時に、相手機器に表示される本機の名前を変更する

Wi-Fi Direct設定画面で「デバイス名を変更」 🜍 デバイス名を 入力 📀 OK

# テザリングオプションを利用する

## テザリングオプションについて

テザリングオプションを利用することで、本機をWi-Fiルーターのように使い、パソコンやゲーム機などからインターネットにアクセスできます。

- ご利用には別途お申し込みが必要です。
- ・最新のソフトウェアに更新されていることをご確認のうえご利用 ください。

テザリングオプションを起動する

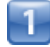

ホーム画面で 🎬 (シンプル) 📀 🎆 (アプリー覧) 📀 💷 (テザリング)

📢 テザリング画面が表示されます。

テザリングオプションの使いかたを確認す る

1

ホーム画面で 🔐 (シンプル) 🜍 🎆 (アプリー覧) 🜍 🐏 (テザリング)

📢 テザリング画面が表示されます。

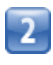

「ヘルプ

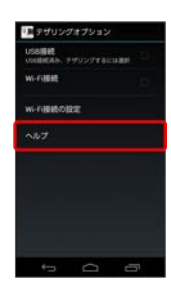

📢 ヘルプ画面が表示されます。

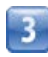

画面の指示に従って操作

📢 各項目の説明が表示されます。

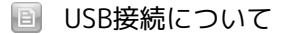

USB接続によるテザリング機能を使用する場合は、あらかじめパ ソコンにUSBドライバのインストールが必要です。京セラホーム ページよりダウンロードできます。

# Bluetooth®機能を利用する

Bluetooth®対応機と接続して通信を行ったり、ヘッドセットなどの ハンズフリー機器と接続して利用できます。

### Bluetooth®機能でできること

Bluetooth®機能は、パソコンやハンズフリー機能などの Bluetooth®機器とワイヤレス接続できる技術です。次のようなこと ができます。

| 機能               | 説明                                                           |
|------------------|--------------------------------------------------------------|
| オーディオ出力          | ワイヤレスで音楽などを聴くことができま<br>す。                                    |
| ハンズフリー<br>通話     | <br>Bluetooth®対応のハンズフリー機器やヘッド<br>セット機器でハンズフリー通話ができます。        |
| データ送受信           | Bluetooth®機器とデータを送受信できます。                                    |
| <br>入力デバイス<br>接続 | Bluetooth®対応のキーボード機器やマウス機器と接続し操作することができます。                   |
| 置き忘れ防止           | Bluetooth®対応機器と本機との距離が離れて<br>ワイヤレス接続が切れた場合、アラームで通<br>知を行います。 |

#### Bluetooth®機能を有効にする

- ・本機は、すべてのBluetooth®機器とのワイヤレス接続を保証する
   ものではありません。
- ・相手機器によっては、正しく接続できないことがあります。
- ・ワイヤレスで音楽などを聞く場合やハンズフリー通話のとき、状況によっては雑音が入ることがあります。

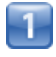

ホーム画面で 🎬 (シンプル) 🜔 🕸 (設定)

| - 1 |  |
|-----|--|
| - A |  |
|     |  |
|     |  |

Bluetooth

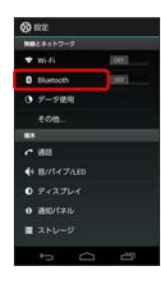

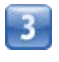

OFF

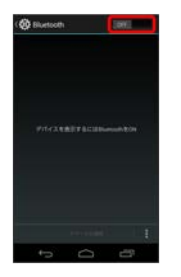

- Bluetooth®機能がONになります( N 表示)。
- Bluetooth®機能を無効にするときは、 ON をタップします
   (OFF 表示)。

### Bluetooth®機器を登録する

近くにあるBluetooth®機器を検索し、本機に登録します。登録した Bluetooth®機器には簡単な操作で接続できます。

 あらかじめ、登録するBluetooth®機器のBluetooth®機能を有効 にしておいてください。

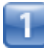

ホーム画面で 🗱 (シンプル) 📀 🕸 (設定)

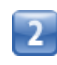

#### Bluetooth

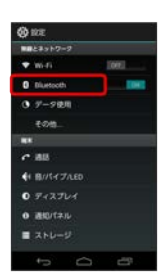

Iuetooth®設定画面が表示されます。

- 「使用可能なデバイス」欄に、近くにあるBluetooth®機器が表示 されます。
- ・目的の機器が見つからないときは、「デバイスの検索」をタップ し、再検索を行ってください。検索中に画面を回転させると、検 索が中止されます。

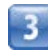

機器をタップ 🕟 画面の指示に従って機器を認証

- ・登録する機器によって、認証方法が異なります。

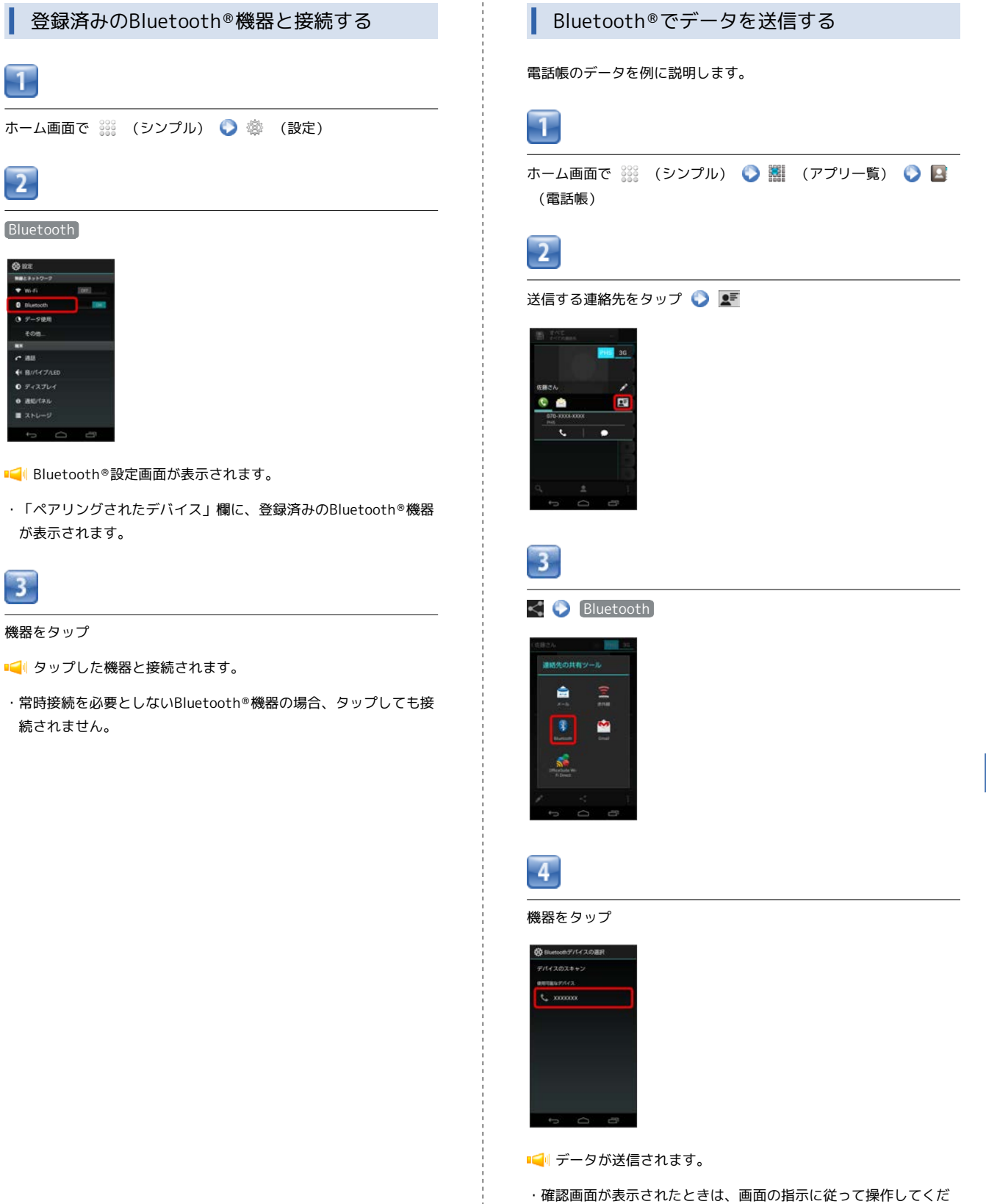

さい。

Wi-Fi / 接続

## Bluetooth®でデータを受信する

相手からデータの受信要求があると、ステータスバーに 🎆 が表示 されます。次の操作を行うと、受信することができます。

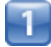

ステータスバーを下にドラッグ/フリック

📢 通知パネルが表示されます。

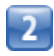

Bluetooth®通信通知をタップ 📀 承諾

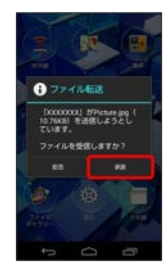

3

受信完了後、ステータスバーを下向きにドラッグ/フリック

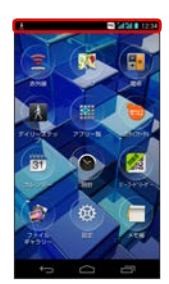

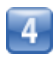

ファイル受信の通知をタップ

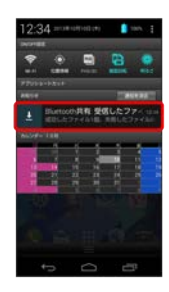

5

受信したデータを選択

📢 受信したデータが開きます。

🛃 Bluetooth®接続中の操作

機器の登録と接続を解除する

Bluetooth設定画面で、接続している機器の 📑 をタップ 📀 ペアを解除

\rm Bluetooth®機能利用時のご注意

送受信したデータの内容によっては、互いの機器で正しく表示さ れないことがあります。

# 赤外線でデータをやりとりする 赤外線を利用して、PHS電話機などほかの機器とデータをやりとり することができます。 データを受信する 1 2 ホーム画面で 🎬 (シンプル) 🜔 室 (赤外線) ■→ 小線画面が表示されます。 2 赤外線受信 8-A 8518958 2. JO74-1680 2-\_**-**-3 3 相手側でデータ送信の操作を実行 📀 💽 す。 12-📢 データが保存されます。 ·認証コード入力画面が表示された場合は、認証コードを入力して OK をタップします。 ・認証コードは、正しい通信相手かどうかをお互いに確認するため の暗証番号です。送信側/受信側で同じ数字(4桁)を入力しま す。特に決まった数字ではなく、その通信限りのものです。 ・電話帳のデータを受信した場合は、電話帳登録の操作を行いま す。画面の指示に従って操作してください。

# データを送信する ホーム画面で 🎬 (シンプル) 🜍 室 (赤外線) 📢 赤外線画面が表示されます。 【プロフィール送信】/ 【連絡先送信】/ 【ファイル送信】 **.** 8,5189,5 Q. 7074-1488 □• |連絡先送信|/ ファイル送信|をタップすると、データ選択画面 が表示されます。対象のデータを選択して OK をタップします。 相手側でデータ受信の操作を実行 Image: Image: Imag ■ 赤外線通信について 送受信できるデータについて 電話帳、静止画、動画、音楽などが送受信できます。 ・著作権のあるデータは、受信しても再生できない場合がありま 赤外線通信を行う方法 受信側、送信側の機器を近づけ、双方の赤外線ポートがまっすぐ に向き合うようにして送受信してください。 バージョンについて 本機の赤外線通信は、IrMCバージョン1.1に準拠しています。 赤外線通信中の動作について 赤外線通信中にほかのアプリケーションが起動すると、通信が終 了する場合があります。

## 😰 こんなときは

- Q. 送受信がうまくいかない
- A. 赤外線ポートは正しく向き合っていますか。送受信時、赤外 線ポート間に物を置かないでください。また、送受信終了ま で、動かさないでください。また、相手機器やデータによっ ては、利用できなかったり、正しく転送されないことがあり ます。

Wi-Fi / 接続

## 📒 赤外線通信利用時のご注意

赤外線通信を行うときは、赤外線ポートに目を向けないでください。目に影響を与えることがあります。

# 本機の画面を他の機器に表示する

本機とHDMI端子付きテレビをMHLケーブル(別売)で接続すると、 本機と同じ画面をテレビに表示することができます。

MHLを設定する

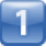

ホーム画面で 🎬 (シンプル) 📀 🕸 (設定)

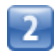

その他

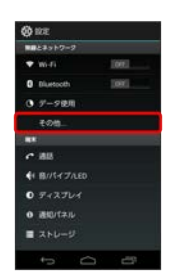

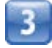

#### MHL

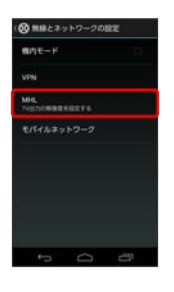

Image: Image: Ima

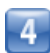

各項目をタップして設定

■📢 MHLの設定が完了します。

・TV出力サイズは、テレビと接続しテレビ画面を確認しながら設定 してください。

#### MHL接続を利用する

 $\mathbf{1}$ 

本機とテレビをMHLケーブル(別売)で接続する

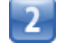

テレビに出力する画面を表示

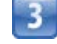

本機とテレビからMHLケーブル (別売)を抜く